## しずおか焼津信用金庫 アプリリビフキフグ

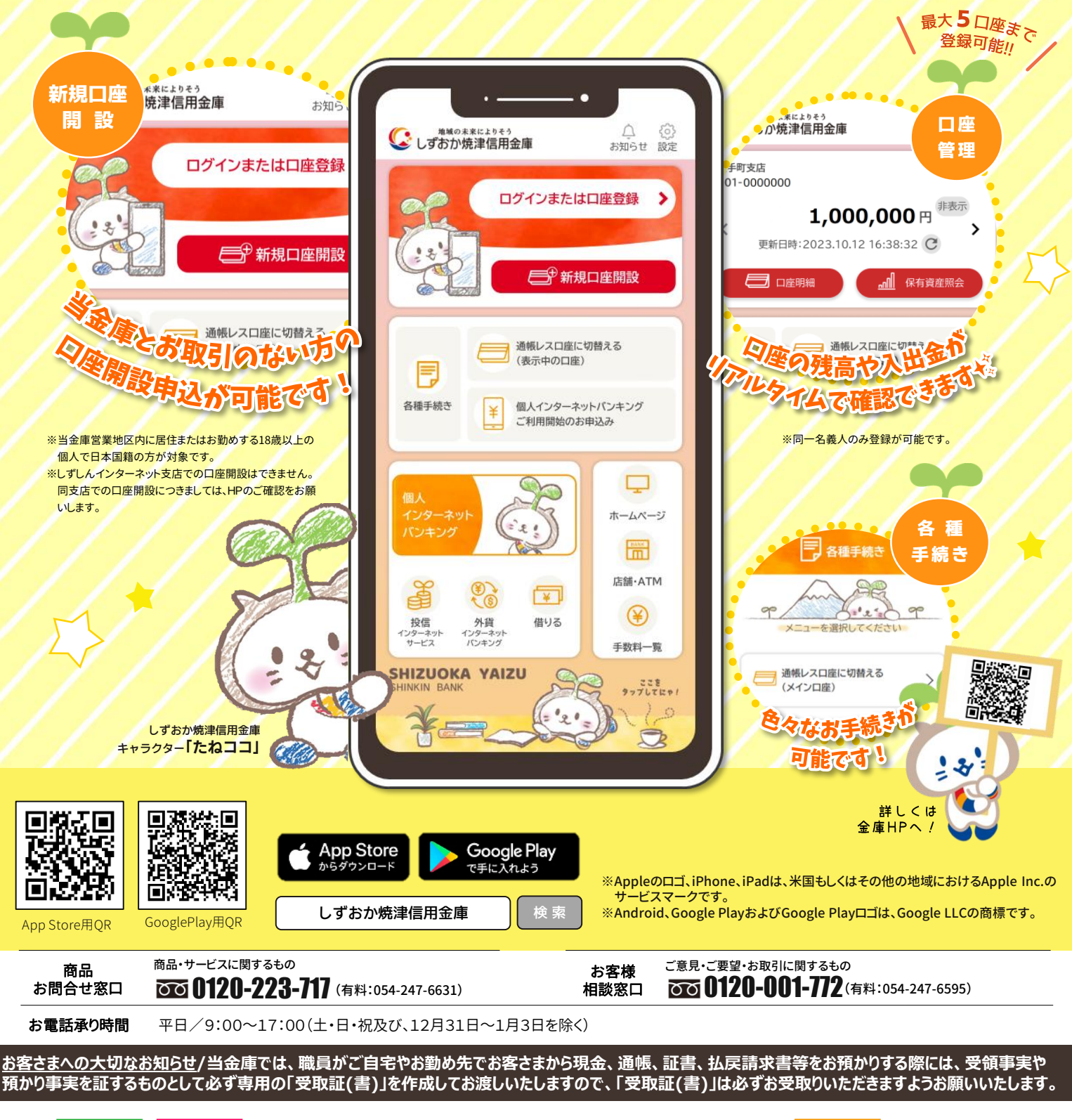

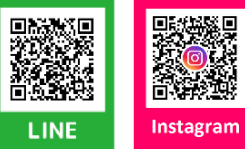

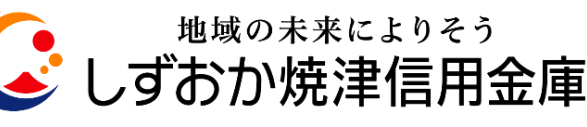

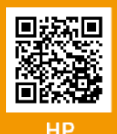

## 口座登録の流れ

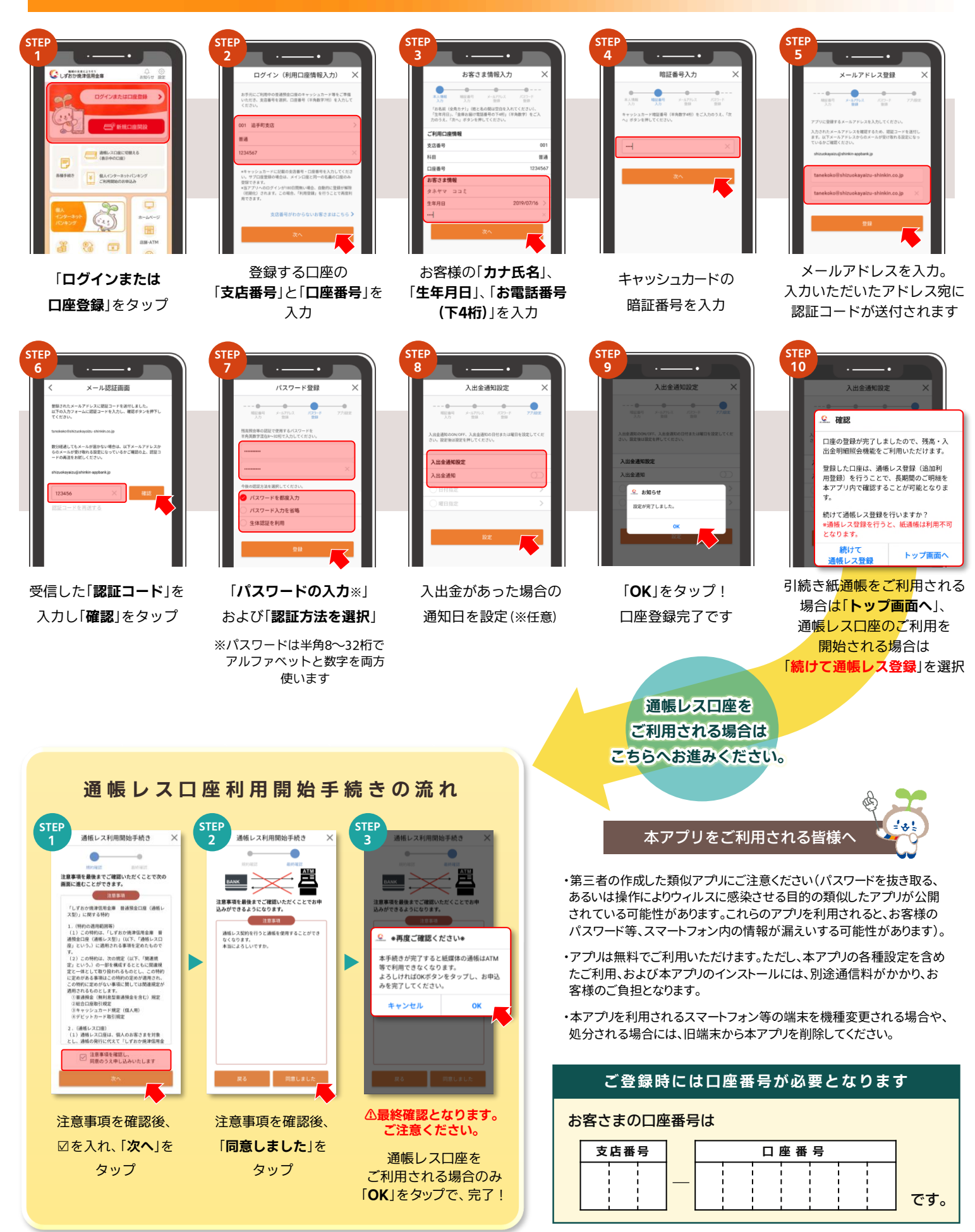

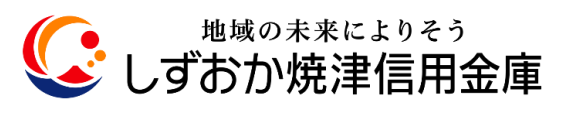